■(お願い) 学生に掲示登録する際の注意点:
My TGU. net の画面を複数開かないようにしてください。

学生に My TGU.net 掲示登録で連絡する際の注意事項です。

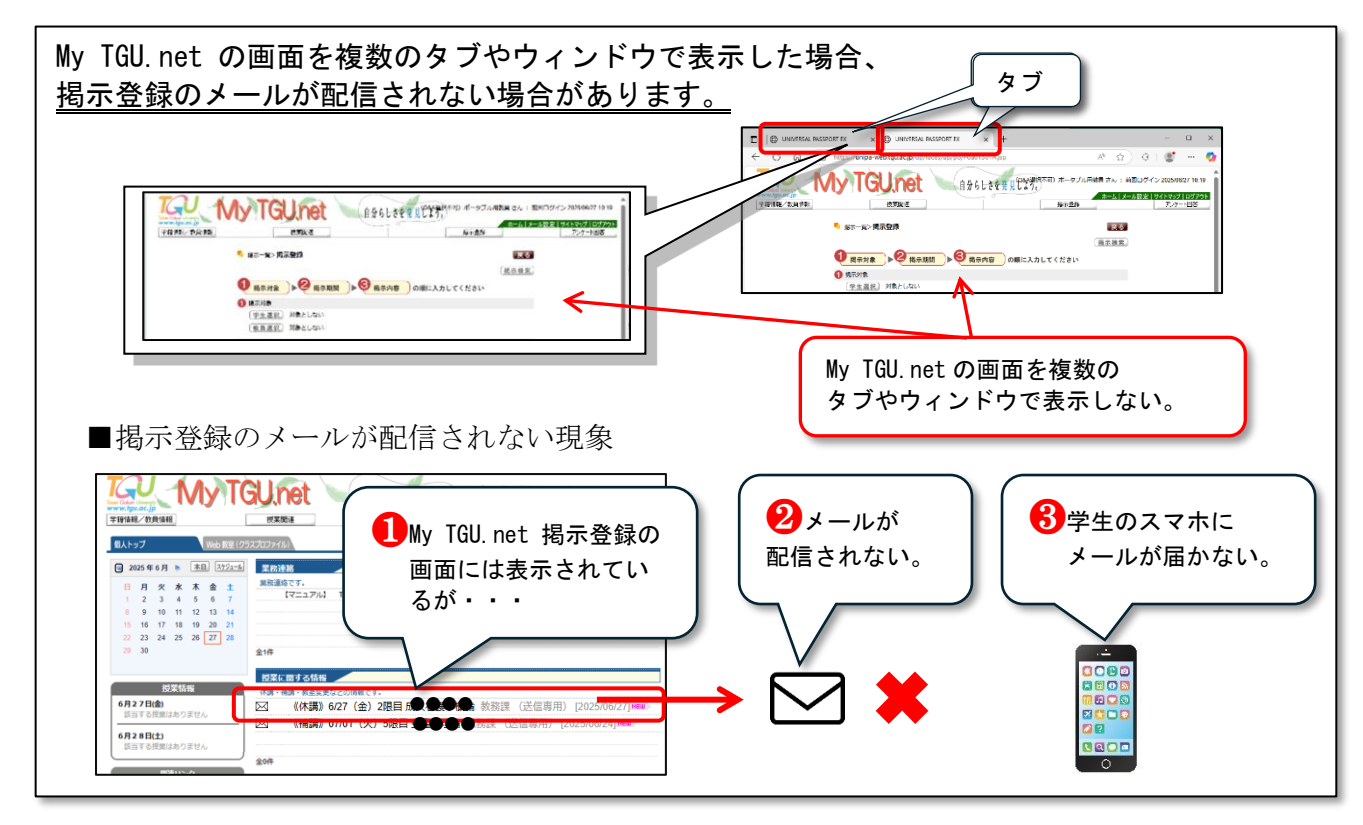

## 《お願い》メールが学生に届かないことを防ぐために、以下2点対応をお願いします。

1 掲示登録の際に、ご自身のアドレスも登録して、メールが配信されたことを確認する。 ご自身のアドレスに配信することで、メールが配信されたことが確認できます。

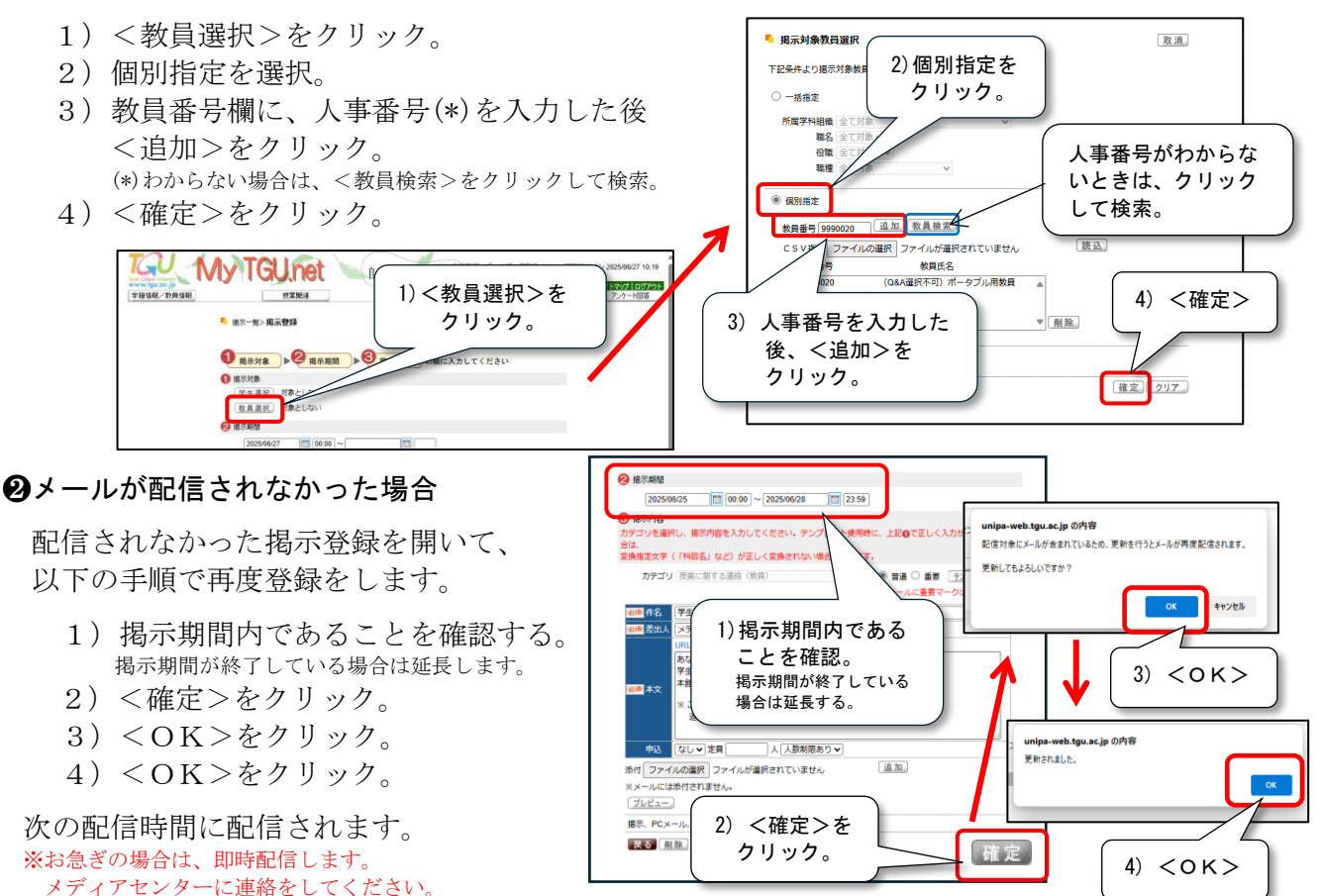